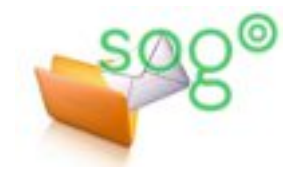

## Configuration de la messagerie académique

## COMMENT CONFIGURER THUNDERBIRD POUR SYNCHRONISER LE DOSSIER DES MESSAGES INDÉSIRABLES ?

INTRODUCTION

La messagerie académique possède une protection contre les courriers indésirables (spam). Pour de plus amples informations, vous pouvez consulter les fiches pratiques « **Comment est protégée votre boîte académique contre le spam et les virus ?** » et « **Comment gérer votre filtre académique de courrier indésirable** ? ».

Thunderbird possède nativement un dossier de gestion des courriers indésirables, nommé [Indésirables]. Si ce dossier n'est pas visible dans votre configuration ou si les pourriels visibles dans SOGo n'y apparaissent pas, vous pouvez y remédier en suivant les indications de cette fiche pratique.

## ACTIVATION DE LA SYNCHRONISATION DU DOSSIER DES COURRIERS INDÉSIRABLES

Il est possible de visualiser les messages stockés dans votre dossier « Pourriel » de SOGo directement depuis votre client de messagerie Thunderbird.

Pour cela, votre compte de messagerie doit obligatoirement être **configuré en IMAP** dans Thunderbird. Pour plus d'informations veuillez consulter la fiche pratique « **Comment configurer votre client local de messagerie ?** ».

Avant tout, visualisez au moins une fois dans SOGo votre dossier [Pourriel]. Cette étape est un préalable nécessaire pour s'assurer que la synchronisation avec Thunderbird fonctionnera du premier coup.

Pour cette manipulation, consultez si besoin la fiche pratique « **Comment gérer votre filtre** académique de courrier indésirable ? ».

Ensuite, pour activer la synchronisation, dans Thunderbird cliquez sur [Outils] puis sur [Paramètres des comptes]. Dans le panneau de gauche, en dessous de votre adresse de messagerie, sélectionnez l'option [Paramètres des indésirables].

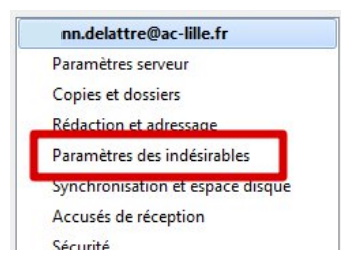

Au sein du bloc d'options [Destination et rétention], cochez la case [Déplacer les nouveaux courriels indésirables vers :] et sélectionnez [Dossier « Indésirables » sur :] en veillant bien à choisir votre adresse de messagerie.

| Des                        | tination et rétention              |                                                         |                  |
|----------------------------|------------------------------------|---------------------------------------------------------|------------------|
|                            | Déplacer les nouveaux courriels ir | désirables vers :                                       |                  |
|                            | Oossier « Indésirables » sur :     | n.delattre@ac-lille.fr                                  | •                |
|                            | ⊘ Autre:                           | lndésirables sur n.delattre@ac-lille.fr                 | *                |
|                            | Supprimer automatiquement          | eles courriels indésirables âgés de plus de 🛛 👔 🍦 jours | s                |
|                            |                                    |                                                         |                  |
| Redémarrez votre client de | e messagerie                       |                                                         | Courrier entrant |
|                            | e messagene.                       |                                                         | 📑 Brouillons     |
|                            |                                    |                                                         | 🧾 Envoyés        |
| A présent vous devriez vo  | Archives                           |                                                         |                  |
|                            |                                    |                                                         | ۏ Indésirables   |
|                            |                                    |                                                         | Corbenie         |

QUELQUES ÉLÉMENTS CONCERNANT LA GESTION DES SPAM PAR THUNDERBIRD

Les messages détectés comme spam directement par Thunderbird lui-même sont placés dans le même dossier [Indésirables] que ceux marqués par l'anti-spam académique.

Les messages considérés comme indésirables par **Thunderbird** se distinguent de ceux traités directement pas l'**anti-spam académique** avec l'icône en forme de flamme qui caractérise le spam dans Thunderbird.

 Message détecté comme spam par l'antivirus académique

- Message marqué comme spam par Thunderbird

| Sujet                                 | 00 | Expéditeur                      | 2 | Date            |
|---------------------------------------|----|---------------------------------|---|-----------------|
| L'offre de prêt s'applique maintenant |    | geraldoarrudas@olinda.pe.gov.br | ٢ | 3/02/2018 20:11 |
| Parcel Tracking                       |    | DHL Worldwide Delivery          | 6 | 5/02/2018 21:46 |

Si vous souhaitez désactiver la gestion de l'anti-spam par Thunderbird, cela se configure également par le menu **[Outils]**, **[Paramètres des comptes]** et **[Paramètres des indésirables]**.

En haut du cadre, décochez la case [Activer les contrôles adaptatifs de courriels indésirables pour ce compte].

| Paramètres pour les indésirables                                          |         |  |  |  |
|---------------------------------------------------------------------------|---------|--|--|--|
| Sélection                                                                 |         |  |  |  |
| Activer les contrôles adaptatifs de courriels indésirables pour ce compt  | e       |  |  |  |
| Quand cette fonctionnalité est activée yous devez d'abord entraîner Thunc | lerbird |  |  |  |

Pour de plus amples informations concernant la manière dont Thunderbird détecte et gère les messages indésirables, veuillez vous reporter à la documentation de ce logiciel (menu [?] puis [Rubriques d'aide]).